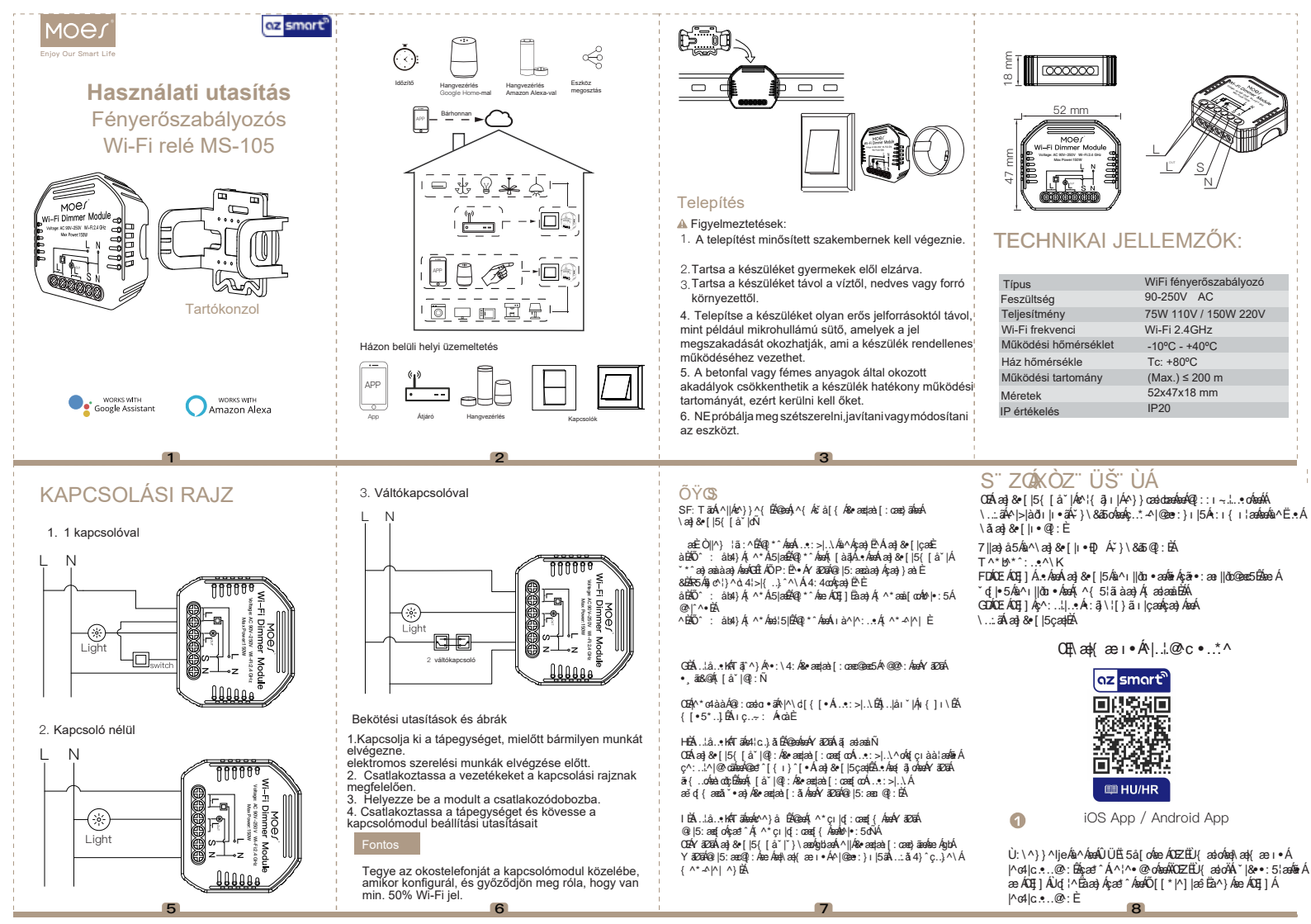

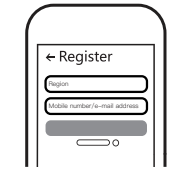

2

7

Jelentkezzen be vagy regisztrálja fiókját mobilszámával vagy e-mail címével. Irja be a mobiltelefonjára vagy postafiókjába küldött verifikációs kódot, majd állítsa be a bejelentkezési jelszavát. Katintson a "Család létrehozása" gombra az alkalmazásba való belépéshez

Reset kapcsoló

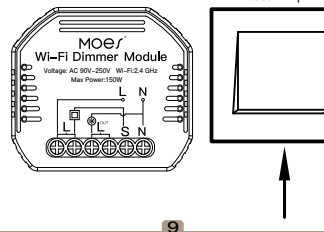

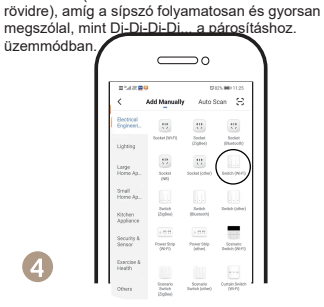

Megjegyzés: Ez az intelligens kapcsolómodul csak

Miután a kapcsolómodul bekötése megtörtént,

nyomja meg a visszatérés gombkapcsolót 10

alkalommal (ne tartsa az időintervallumot nem túl

reset kapcsolóval használható.

8

8

Nyissa meg az alkalmazást, válassza a "+" lehetőséget a jobb felső sarokban, majd az eszköz hozzáadásához válassza a "Switch (Wi-Fi)" lehetőséget.

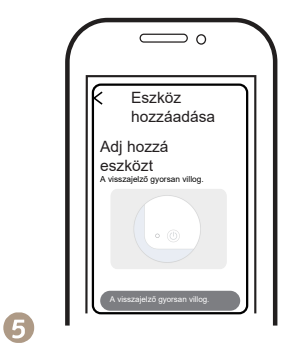

Győződjön meg arról, hogy okostelefonja és a WiFi kapcsoló modulja ugyanazon a WiFi hálózaton van-e, 2,4 GHz-es kapcsolaton. Akkor erősítse meg, amikor a fény gyorsan villog (másodpercenként kétszer).

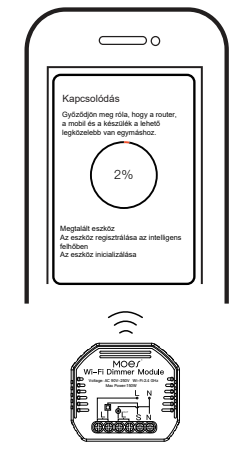

A csatlakozás a hálózat állapotától függően körülbelül 10-120 másodpercig tart.

O
Minden eszköz
DEszöz sikeresen hozzáadva
G--Fényerőszabályokó

Ha a párosítás megtörtént, a fényerőszabályzó megjelenik az alkalmazásban, és a készülék nevét saját ízlése szerint módosíthatja.

13

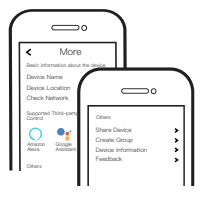

Csatlakozzon az Amazon Alexához vagy a Google Assistanthoz a hangvezérléshez, vagy ossza meg az eszközöket családtagjaival vagy barátaival.

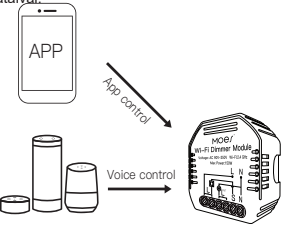

14

Élvezze az otthoni automatizálás intelligens életét a világítás vezérléséhez az All-in-one mobialaklamazásunk használatával, bárhol is legyen a világon, vagy egyszerűen hangvezérléssel, amikor kényelmesen otthon ül.

11

WENZHOU NOVA NEW ENERGY CO.,LTD Address: Power Science and Technology Innovation Center, NO.238, Wei 11 Road, Yueqing Economic Development Zone, Yueqing, Zhejiang, China Tel:+86–577–57186815 Email:service@moeshouse.com

15

EC R

(9)

Köszönjük támogatását és vásárlását.nálunk. Mi a MOES-nál mindig rendelkezésére állunk igényei kielégítésére. Ossza meg vásárlási élményét velünk.

12

Ha bármilyen más igénye van, kérjük lépjen kapcsolatba velünk,

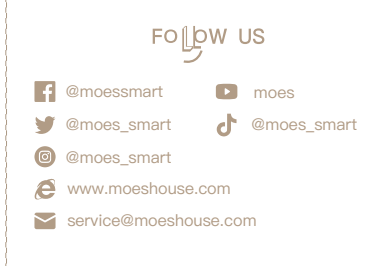

16